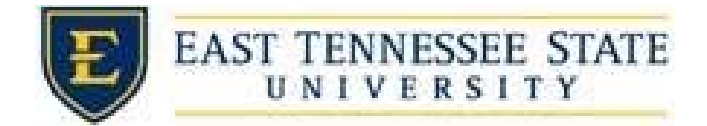

## How to Submit Re-Hire Requests for Returning Students

- 1. Go to https://etsu.studentemployment.ngwebsolutions.com/
- 2. Select On-Campus Employers

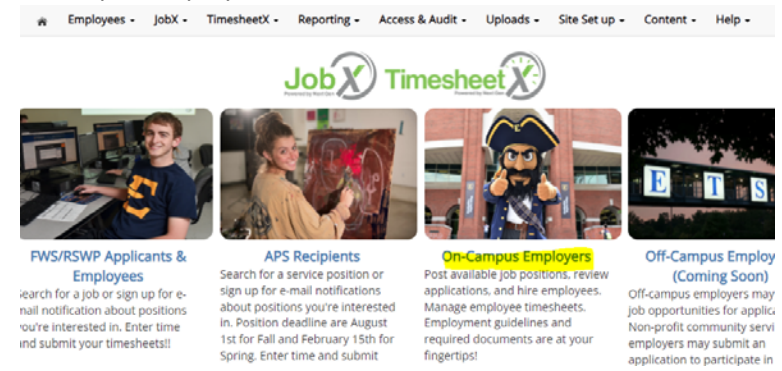

fingertips!

3. Select JobX Login

a.

5.

Welcome, Sarah Shanks

application to participate in

|          | eporting -       | Access & Audit -                                                                  | Uploads -                       | Site Set up 🗸   | Content -           | Help -        |  |  |
|----------|------------------|-----------------------------------------------------------------------------------|---------------------------------|-----------------|---------------------|---------------|--|--|
|          |                  |                                                                                   |                                 |                 |                     | 100-00        |  |  |
|          | On-Camp          | On-Campus Employers                                                               |                                 |                 |                     |               |  |  |
|          | e employees. I   | e employees. Employment guidelines and required documents are at your fingertips! |                                 |                 |                     |               |  |  |
|          |                  | Employ                                                                            | er Tools                        |                 |                     |               |  |  |
|          |                  | JobX Lo                                                                           | <mark>gin</mark>                | to dente d      |                     |               |  |  |
|          | access to all    | Timesh                                                                            | o post jobs, nir                | e students, and | access studer       |               |  |  |
| ć        | a. nt on the lob | Login to                                                                          | post jobs, hir                  | e students, and | access studer       | nt applicatio |  |  |
| 4. Seleo | ct the Job for   | r which you ai                                                                    | re re-hirin                     | g.              |                     |               |  |  |
|          |                  | FWS Processin                                                                     | <mark>g <u>Assistant</u></mark> | Applic          | ations: <u>3 (2</u> | <u>New)</u>   |  |  |
|          |                  | <b>Job Id:</b> 5110                                                               | )                               | Status: Rev     | iew                 | Listed:       |  |  |

| a.                | Job ld: 5110      | <br>Status: Revie |
|-------------------|-------------------|-------------------|
| Click Edit this J | lob.              |                   |
| »                 | View Applications |                   |
|                   |                   |                   |
|                   |                   |                   |
|                   |                   |                   |
| Edit this         | lob               |                   |

a. . . . .

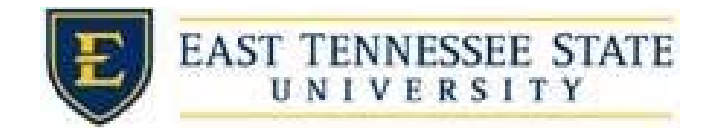

6. Edit the start and end dates for the new school year, time frames, and available openings.

| 1                                                                                   |
|-------------------------------------------------------------------------------------|
| 10.0 V to 10.0 V                                                                    |
| 05/16/2021                                                                          |
| 08/15/2021                                                                          |
| Summer 🗸                                                                            |
| Standard FWS - \$8.25                                                               |
| 10.0 V to 10.0 V<br>05/16/2021<br>08/15/2021<br>Summer V<br>Standard FWS - \$8.25 V |

- a. Every inh must have one primary contact person (the pext question). It may also his
- 7. Put the job in the Listed status if you need to hire additional students, outside of your returners.
  - a. If you do not need to hire additional students, leave the status as Review Mode.

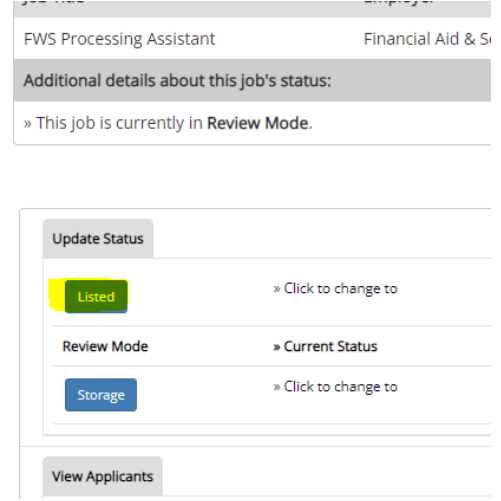

8. Hire returning students as walk-ins.

b.